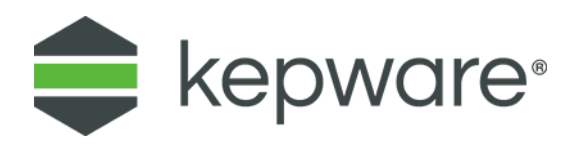

# Connectivity Guide

# Kepware MQTT Agent and Google Cloud IoT Core

September 2021 Ref. 1.005

## Table of Contents

| 1. | Config | ure Google Cloud Platform       | .3 |
|----|--------|---------------------------------|----|
|    | 1.1    | Create a New Project            | .3 |
|    | 1.2    | Create a Registry               | .4 |
|    | 1.3    | Create Certificates             | .5 |
|    | 1.4    | Create Device                   | .6 |
| 2. | Config | ure MQTT Client in KEPServerEX  | .7 |
|    | 2.1    | Create JWT                      | .7 |
|    | 2.2    | Configure MQTT Client           | .7 |
| 3. | Review | / Data Flow on Google Cloud     | .8 |
|    | 3.1    | Subscribe to Topic              | .8 |
|    | 3.2    | Activate Cloud Shell            | .9 |
| 4. | Update | e a Tag from Google Cloud       | .9 |
|    | 4.1    | Configure MQTT Agent            | .9 |
|    | 4.2    | Send Messages from Google Cloud | .9 |

## **Kepware MQTT Agent and Google Cloud IoT Core**

This document instructs users how to connect KEPServerEX<sup>®</sup> MQTT Agent and Google Cloud IoT Core to manage and deliver data. These instructions assume the user is registered with Google Cloud, and that OpenSSL is available to create self-signed certificates.

## 1. Configure Google Cloud Platform

#### 1.1 Create a New Project

Once registered to Google Cloud, an initial project is created on the account. Use this project or create a new project for this exercise. Note the Project ID, which will be required later.

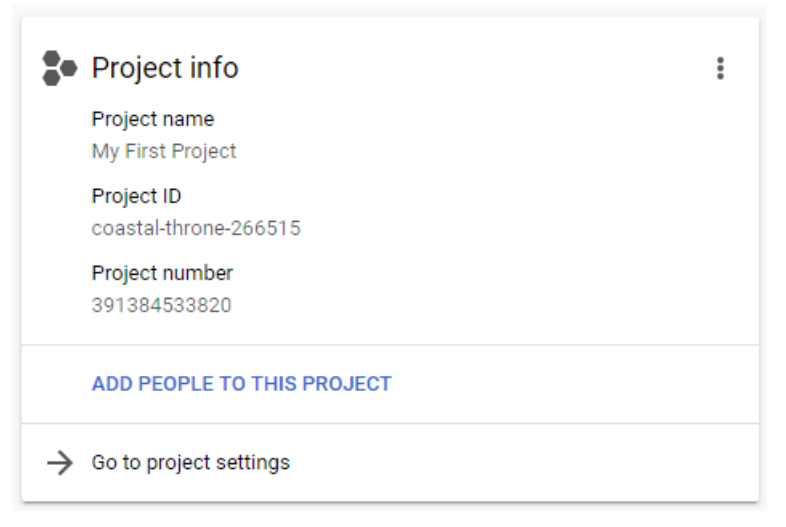

To enable the Cloud IoT Core and Cloud Pub/Sub APIs for the project, access the link below and select the desired project from the dropdown menu:

https://console.cloud.google.com/flows/enableapi?apiid=cloudiot.googleapis.com,pubs ub& ga=2.96525144.639288887.1580223926-1334733146.1576681398

| ≡   | Google Cloud      | l Platform | 🐓 My First Project 👻 |          | ۹                                        |   | ~ |        |                | #           | ۶.       | 0     | ٠      | ÷     |      |
|-----|-------------------|------------|----------------------|----------|------------------------------------------|---|---|--------|----------------|-------------|----------|-------|--------|-------|------|
| ណ្ដ | IoT Core          | Registries | CREATE REGISTRY      |          |                                          |   |   |        |                |             |          |       | HIDE I | NFO P | ANEL |
| Ŧ   | Filter registries |            |                      |          |                                          |   | 0 | No reg | istries selec  | ted         |          |       |        |       |      |
|     | Registry ID 1     |            | Region               | Protocol | Telemetry Pub/Sub topics                 |   |   |        |                |             |          |       |        |       |      |
|     | kepware-devices   |            | europe-we            | MQTT, HT | projects/coastal-throne-266515/topics/ke | ~ | : | •      | Discos coloret |             |          |       |        |       |      |
|     | my-registry       |            | europe-we            | MQTT, HT | projects/coastal-throne-266515/topics/m  | ~ | : | v      | Please select  | at least of | ie resou | irce. |        |       |      |
|     |                   |            |                      |          |                                          |   |   |        |                |             |          |       |        |       |      |
|     |                   |            |                      |          |                                          |   |   |        |                |             |          |       |        |       |      |
|     |                   |            |                      |          |                                          |   |   |        |                |             |          |       |        |       |      |
|     |                   |            |                      |          |                                          |   |   |        |                |             |          |       |        |       |      |

#### Search and select **IoT Core** in the search bar to navigate to the IoT Core home page.

#### 1.2 Create a Registry

Create a registry by entering a Registry ID, and selecting a region, and selecting a Cloud Pub/Sub topic.

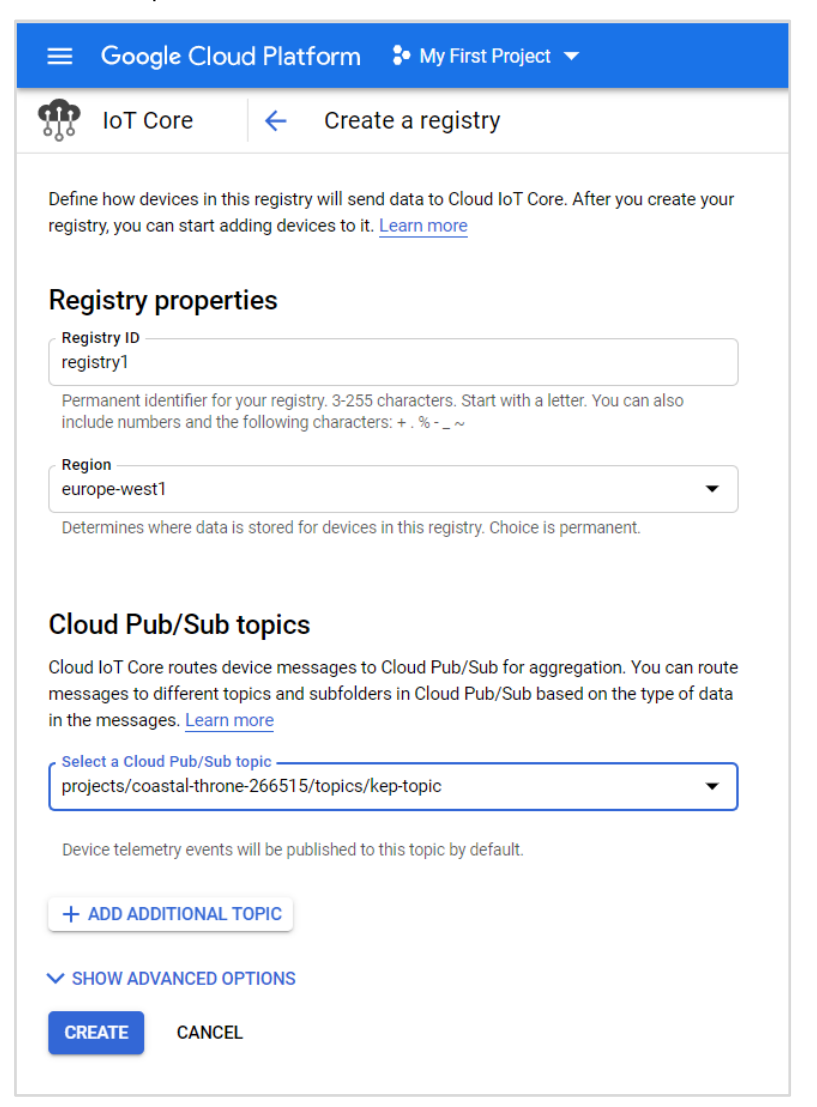

Review **SHOW ADVANCED OPTIONS** to ensure the MQTT protocol is selected.

Create a topic to add to the Pub/Sub for the device registry. Enable **Google-managed key** for encryption.

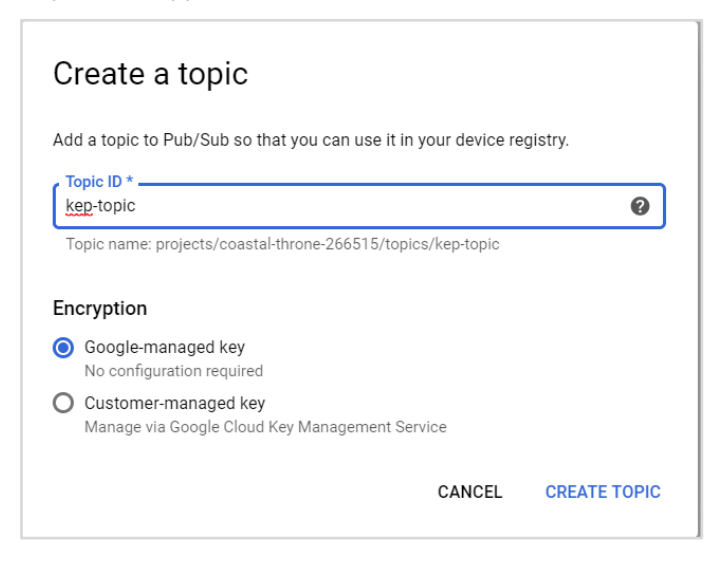

#### 1.3 Create Certificates

Certificates are required for both device and JSON Web Token (JWT) authentication. To create self-signed certificates, download and install OpenSSL: <u>https://www.openssl.org/</u>

Once the OpenSSL is installed, open a command prompt and run the following command to create a certificate and private key:

```
openssl req -x509 -newkey rsa:2048 -keyout rsa_private.pem -nodes -out
rsa_cert.pem -subj "/CN=unused"
```

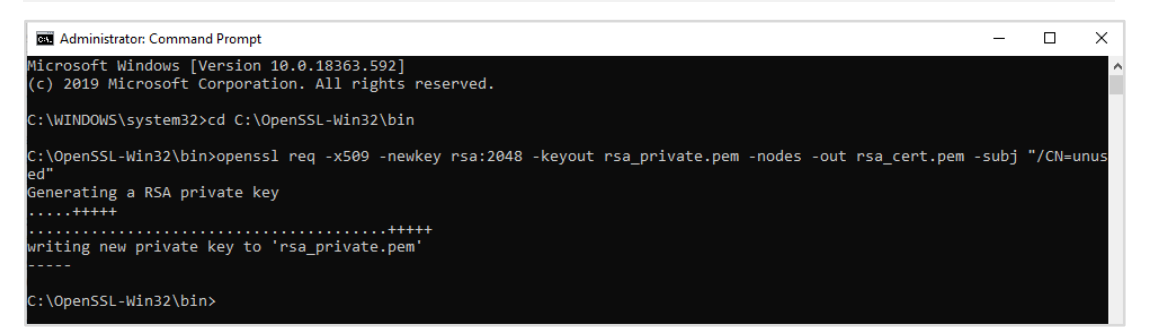

Locate the certificates in the designated folder to verify that both public key and private keys have been created.

| Image: Share View                                           |                 |                    |          |      |  |
|-------------------------------------------------------------|-----------------|--------------------|----------|------|--|
| ← → × ↑ 📙 → This PC → Local Disk (C:) → OpenSSL-Win32 → bin |                 |                    |          |      |  |
|                                                             | Name            | Date modified      | Туре     | Size |  |
| Quick access                                                | rnd             | 1/29/2020 11:13 PM | RND File | 1 KB |  |
|                                                             | rsa_cert.pem    | 1/29/2020 11:13 PM | PEM File | 2 KB |  |
| Downloads                                                   | rsa_private.pem | 1/29/2020 11:13 PM | PEM File | 2 KB |  |

#### 1.4 Create Device

Return to the Google Cloud Platform and select **+ CREATE A DEVICE** in the **Devices** section.

| ≡        | Google Cloud Platform 💲 My | v First Project 🔻 Q                                                                       |
|----------|----------------------------|-------------------------------------------------------------------------------------------|
| ŝ        | IoT Core                   | Devices + CREATE A DEVICE                                                                 |
| ⊞        | Registry details           | Registry ID: registry1                                                                    |
| 0        | Devices                    | europe-west1                                                                              |
| *        | Gateways                   | Devices are things that connect to the internet directly or through a gateway. Learn more |
| <b>*</b> | Monitoring                 | ➡ Enter exact device ID                                                                   |
|          |                            | Device ID Communication Last seen Stackdriver Logging                                     |
|          |                            | No devices to display in this registry                                                    |
|          |                            | Cloud IoT Core documentation                                                              |

Finish adding a device with default settings and access the Authentication settings for the newly created device. Click **ADD PUBLIC KEY**.

| Oevice det             | ails            | EDIT DEVICE                  | 🔹 UPDA          | TE CONFIG    | SEND COMMAND |
|------------------------|-----------------|------------------------------|-----------------|--------------|--------------|
| Device ID: dev         | vice1           |                              |                 |              |              |
| Numeric ID             | Registry        | Cloud Logging                | С               | ommunication |              |
| 2736656321793302       | registry1       | Registry default <u>View</u> | <u>i logs</u> A | llowed       |              |
| DETAILS CON            | IFIGURATION     | & STATE AUTH                 | IENTICATIO      | DN           |              |
| Each device is restric | ted to 3 public | : kevs max.                  |                 |              |              |
|                        |                 | ,                            |                 |              |              |
| ADD PUBLIC KEY         | DELETE          |                              |                 |              |              |

Choose **Upload** as the input method and select **RS256\_X509** from the Public key format dropdown. For the Public key value, browse for the rsa\_cert.pem file created in <u>step</u> 1.3, then click **ADD**.

| input         | method                      |                 |   |        |
|---------------|-----------------------------|-----------------|---|--------|
| ) En          | ter manually                |                 |   |        |
| 🗿 Up          | load                        |                 |   |        |
| Publi<br>RS25 | c key format —<br>66_X509   |                 |   | •      |
| Public        | c key value                 |                 | × | BROWSE |
| Filo o        | ontont must be i            | n PEM format    | ^ | DROWSE |
|               |                             |                 |   |        |
| Public        | key expiration<br>pires on: | date (optional) |   |        |

This completes the Google Cloud Platform configuration.

## 2. Configure MQTT Client in KEPServerEX

## 2.1 Create JWT

For the MQTT Client, a JSON Web Token (JWT) is required.

For JWT creation examples, refer to the following Google Cloud documentation: <u>https://cloud.google.com/iot/docs/how-tos/credentials/iwts</u>

• **Note**: Per the Google documentation linked above, the JWT required for authentication with Google IoT Core is a short-lived token, meaning the token will expire after a short period of time. A new token must be created and placed into the appropriate field within KEPServerEX prior to the expiration of the previous token in order to avoid connection disruption. This JWT token generation and KEPServerEX update can happen in two ways:

- 1. Manually create the JWT and manually update KEPServerEX.
- 2. Using scripts (Powershell, Python, Javascript, etc.), automatically create a new JWT and automatically update KEPServerEX at a designated time interval.

Example reference scripts are available from Kepware. For more information, contact <u>sales@kepware.com</u> or <u>presales.support@kepware.com</u>.

## 2.2 Configure MQTT Client

For more information, see the <u>IoT Gateway Manual</u>.

In KEPServerEX, click Add Agent... under the IoT Gateway Plug-in tree node.

Enter a name and select **MQTT Client** as the agent type.

Through the configuration wizard, set the following parameters:

| Property  | Value                                                                                                    |
|-----------|----------------------------------------------------------------------------------------------------|
| URL       | ssl://mqtt.googleapis.com:8883                                                                                                    |
| Торіс     | /devices/ <device_id>/events</device_id>                                                                                                  |
| Client ID | projects/ <project_id>/locations/<region>/registries/<regi<br>STRY_ID&gt;/devices/<device_id></device_id></regi<br></region></project_id> |
| Username  | <username></username>                                                                                                    |
| Password  | <jwt></jwt>                                                                                                    |

• **Note**: A username is required when setting a password. For this scenario, any username is acceptable.

Add tags to the MQTT Agent. Once added, a message on Event Log should confirm a connection to Google Cloud IoT Core.

| Date   | $\nabla$ | Time     | Source                  | Event                                                                                           |
|--------|----------|----------|-------------------------|-------------------------------------------------------------------------------------------------|
| i) 29/ | 01/2020  | 23:37:12 | KEPServerEX\Runtime     | Local Historian Plug-in V6.8.796.0                                                              |
| i) 29/ | 01/2020  | 23:37:12 | KEPServerEX\Runtime     | IDF for Splunk V6.8.796.0                                                                       |
| i) 29/ | 01/2020  | 23:37:12 | KEPServerEX\Runtime     | Scheduler Plug-in V6.8.796.0                                                                    |
| i) 29/ | 01/2020  | 23:37:12 | KEPServerEX\Runtime     | IoT Gateway V6.8.796.0                                                                          |
| i) 29/ | 01/2020  | 23:37:12 | KEPServerEX\Runtime     | Runtime project replaced.                                                                       |
| i) 29/ | 01/2020  | 23:37:13 | KEPServerEX\IoT Gateway | Running with Java 1.8.0_241 [Oracle Corporation Java HotSpot(TM) Client VM version 25.241-b07]. |
| 1 29/  | 01/2020  | 23:37:25 | Licensing               | Feature IoT Gateway is time limited and will expire at 30/01/2020 01:37.                        |
| i 29/  | 01/2020  | 23:37:32 | KEPServerEX\Runtime     | MQTT agent 'Google Cloud' is connected to broker 'ssl://mqtt.googleapis.com:8883'               |

## 3. Review Data Flow on Google Cloud

## 3.1 Subscribe to Topic

To view the data flow on Google Cloud, create a subscription for the topic from the registry. On Google Cloud, navigate to **Pub/Sub | Subscriptions** in the project.

| BIG D | ATA      |   | Project             |
|-------|----------|---|---------------------|
| ज     | Composer |   | 39138               |
| ß     | Dataproc | > | ADD P               |
| :4:   | Pub/Sub  | > | → Go to r<br>Topics |
| Ø     | Dataflow |   | Subscriptions       |
| ŵ     | IoT Core | * | Snapshots g         |
| ۰.    | BigQuery |   |                     |

Choose the appropriate Cloud Pub/Sub topic from the dropdown menu (see <u>Step 1.2</u>), and set delivery type to **Pull**.

| Create subscrip                                                   | otion                                                                                                 |
|-------------------------------------------------------------------|----------------------------------------------------------------------------------------------------|
| A subscription directs mess<br>subscribers immediately, or        | ages on a topic to subscribers. Messages can be pushed to<br>subscribers can pull messages as needed. |
| Subscription ID *                                                 |                                                                                                    |
| device1-sub                                                       | Q                                                                                                    |
| Subscription name: projects                                       | /coastal-throne-266515/subscriptions/device1-sub                                                      |
| Select a Cloud Pub/Sub topi                                       | c *                                                                                                   |
| projects/coastal-throne-26                                        | 56515/topics/kep-topic 🔹                                                                              |
| Subscription expirat <ul> <li>Expire after this many d</li> </ul> | ion 🝘<br>ays of inactivity (up to 365)                                                                |
| 31                                                                | Days                                                                                                  |
| A subscription is inactive pulls, or successful pushe             | if there is no subscriber activity such as open connections, actives.                                 |
|                                                                   |                                                                                                    |

## 3.2 Activate Cloud Shell

In the Google Cloud Console, click **Activate Cloud Shell**.

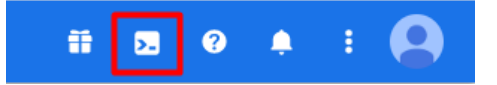

In Cloud Shell, run the following command:

```
gcloud pubsub subscriptions pull --auto-ack
projects/<PROJECT_ID>/subscriptions/<SUBSCRIPTION_ID>
```

Under **DATA**, the MQTT Client should deliver the JSON payload. In this example, the *Simulation Examples.Functions.Ramp1* tag is published by the MQTT Agent.

| (coastal-thrane-266515) × + →                                                                                                    | 2                     | 2 🖉 💿  | £   . |    | × |
|----------------------------------------------------------------------------------------------------|-----------------------|--------|-------|----|---|
| <pre>melcome to Cloud Bhell Type "help' to get started.<br/>Your Cloud Platform project in this assain is set to coastal-throns-266315.<br/>Use "goloud config set project [FROZECT_ID]" to change to a different project.<br/>thomm@cloudHell: (coastal-throns-266513) § goloud bheadh subscriptions pullauto-ack projects/coastal-throns-266515/nubsd</pre> | criptions/device1-sub |        |       |    |   |
| DATA                                                                                                    | MESSAGE_ID            | ATTRIB | UTES  |    |   |
| <pre>{"timestamp":1580374936574,"values":[{"id":"Simulation Examples.Functions.Ramp1","v":35,"q":true,"t":1580374935705}]]</pre> 949918307208407 deviceHad=2892641396482375 deviceRegistry1 cotion=urope=west1 projectId=costal=throne=266515 subFolder=                                                                                                    |                       |        |       | t1 |   |
| ttosun@cloudshell:~ (coastal-throne-266515)\$ [                                                                                                    |                       |        |       |    |   |

## 4. Update a Tag from Google Cloud

## 4.1 Configure MQTT Agent

For more information, see the <u>IoT Gateway Manual</u>.

The MQTT Agent can be configured to receive messages from Google IoT Core. In order to do that navigate to "Subscriptions" in MQTT Agent Properties and configure according the following parameters:

| Property                  | Value                                        |
|---------------------------|----------------------------------------------|
| Listen for Write Requests | Yes                                          |
| Торіс                     | /devices/ <device_id>/commands/#</device_id> |

### 4.2 Send Messages from Google Cloud

For more information: <u>https://cloud.google.com/iot/docs/how-tos/commands</u>

Go to the **Registries** page in Cloud Console. Click the ID of the registry for the device. In the registry menu on the left, click **Devices**. Click the ID of the device you want to send the command to. At the top of the page, click **Send command**. Select the format of the command as Text. In the **Command data** field, enter the message. The message should be in correct format for MQTT Agent to receive.

| ÷                                                           | Device details                                                                                                | EDIT DEVICE                                                                              | 🗱 UPDATE CONFIG                                                                                                    | SEND COMMAND | BLOCK COMMUNICATION | 👕 DELETE |
|-------------------------------------------------------------|----------------------------------------------------------------------------------------------------|------------------------------------------------------------------------------------------|----------------------------------------------------------------------------------------------------|--------------|---------------------|----------|
| Device ID: device1                                          |                                                                                                    |                                                                                          |                                                                                                    |              |                     |          |
| Nur                                                         | neric ID Registry                                                                                             | Cloud Logging                                                                            | Communication                                                                                                    | n            |                     |          |
| 308<br>DET                                                  | A040981251646 registry1                                                                                       | Registry default <u>Vie</u><br>& STATE AUTH                                              | Send comn                                                                                                    | nand         |                     |          |
| Latest activity                                             |                                                                                                    | Enter a one-time dire<br>subscribed to the co                                            | Enter a one-time directive in the field below. Devices must be connected to MQTT and<br>subscribed to the commands topic at the time your directive is sent. |              |                     |          |
| Hea                                                         | Heartbeat (MQTT only)     -       Telemetry event received     Nov 30       Device state event received     - |                                                                                          | 2 Orman data *                                                                                                    |              |                     |          |
| Tele                                                        |                                                                                                    |                                                                                          |                                                                                                    |              |                     |          |
| Dev                                                         |                                                                                                    |                                                                                          |                                                                                                    |              |                     |          |
| Con                                                         | Config sent –                                                                                                 |                                                                                          |                                                                                                    |              |                     |          |
| Zon                                                         | Zone Config ACK (MQTT only)                                                                                   |                                                                                          | [{ Id : ChannelT.DeviceT.Tag1", V: 42},{ Id : ChannelT.DeviceT.Tag2", V: 523}]                                                                               |              |                     |          |
| Error                                                       |                                                                                                    | Nov 30, 2                                                                                | 2                                                                                                    |              |                     |          |
| Erro                                                        | Error status and message [3] mqt                                                                              |                                                                                          |                                                                                                    |              |                     |          |
|                                                             |                                                                                                    | V SHOV                                                                                   | V                                                                                                    |              |                     |          |
| De                                                          | vice metadata                                                                                                 |                                                                                          |                                                                                                    |              |                     |          |
| You can add or edit metadata in device settings. Edit devic |                                                                                                    | <u> </u>                                                                                 |                                                                                                    |              |                     |          |
|                                                             |                                                                                                    | Subfolder                                                                                |                                                                                                    |              |                     |          |
|                                                             |                                                                                                    | The command will be delivered to the commands topic folder if no subfolder is specified. |                                                                                                    |              |                     |          |
|                                                             |                                                                                                    |                                                                                          |                                                                                                    |              | CANCEL SEND COMM    | ND       |

For example, a payload to update two tags:

[{"id": "Channel1.Device1.Tag1","v": 42},{"id": "Channel1.Device1.Tag2","v": 523}]

Click **Send command**. Verify that the desired tags have been successfully updated.